## Material Coefficient Entry in WAMIS

## Procedure for entering material coefficient:

1. Selecting material coefficient required option in awarding details: While entering awarding details, there option "Is Material Coefficient Required?". By default value is "Yes". If selected "No" then user will not able enter material coefficient for items.

| Agreement Type                      |                                                                                                    |
|-------------------------------------|----------------------------------------------------------------------------------------------------|
| Work Cost *                         | 588,330.00                                                                                                    |
| Quotation in Amount/Percentage *    | OAmount(Rs.)  Percentage(%)                                                                                                    |
| Quoted Amount                       | 588330.00                                                                                                    |
| Quoted % ( Above/Below/At Par ) *   | ◎ Above ○ Below ○ At Par                                                                                                    |
| Quoted Percent                      | 0.0                                                                                                    |
| Final Quoted Amount                 | 588330.00                                                                                                    |
| Accepted Tender Other Than Lowest ? | No      Yes     Yes |
| Whether Excess Involved ?           | No      Yes     Yes |
| Is Work Advance Applicable ? •      | No      Yes     Yes |
| Is Secure Advance Applicable ?      | No      Yes     Yes |
| Whether Negotiation Done ?          | No      Yes                                                                                                    |
| Is Material Coefficient Required ?  | O No ® Yes                                                                                                    |
| M                                   | easurement rype                                                                                                    |
| Remarks                             |                                                                                                    |
|                                     | Save Cancel                                                                                                    |

2. Screen for entering material coefficient: Go to Works ->Tendering -> Material Coefficient Entry. Search work by clicking search icon. To enter material coefficient click on pencil icon displayed in front item.

| Search Worl  | k                                                             |                                                                                                    |                                                                                                    |                                                                                                    |                |                       |                      |                              |  |
|--------------|---------------------------------------------------------------|----------------------------------------------------------------------------------------------------|----------------------------------------------------------------------------------------------------|----------------------------------------------------------------------------------------------------|----------------|-----------------------|----------------------|------------------------------|--|
|              |                                                               | Parent Work Number                                                                                 | 213/834                                                                                                    | Search wo                                                                                                    | vork from here |                       |                      |                              |  |
|              | Parent Work Description Bridge Test For Royalty Calculation . |                                                                                                    |                                                                                                    |                                                                                                    |                |                       |                      |                              |  |
|              | Work Number 213/834/1                                         |                                                                                                    |                                                                                                    |                                                                                                    |                |                       |                      |                              |  |
|              | Work Description Bridge Test For Royalty Calculation .        |                                                                                                    |                                                                                                    |                                                                                                    |                |                       |                      |                              |  |
| Material Coe | efficient Er                                                  | ıtry                                                                                               |                                                                                                    |                                                                                                    |                |                       |                      | Amount in                    |  |
| Sr. No.      | Item<br>Code                                                  | Item Description                                                                                   |                                                                                                    | Click on icon to enter coefficient.                                                                                                    | Unit           | Agreement<br>Quantity | Enter<br>Coefficient | View<br>Entered<br>Coefficie |  |
| 1            | 2.3                                                           | Earth work in hard soil or grave<br>andbreaking clods to maximum<br>department includingproper con | elly soil inembankment, roads, etc. within 50m. initial lead and<br>5cm. to 7cm. and layingin layers not exceeding 0.3m. in deptl<br>mpaction with H.R.R. (sectionmeasurement to be taken in the f | <ol> <li>5m. initial lift including rough dressing<br/>h and as perspecification approved by the<br/>inished compactedsection of the fill).</li> </ol> | cum            | 5000.0000             | 1                    | -                            |  |
| 2            | 1                                                             | providing earth work excavation                                                                    | n for foundation for the purpose building from existing GL to fo                                                                                                    | undation bottom level(by machinary)                                                                                                    | sqm            | 250.0000              | 1                    |                              |  |
| 3            | 2                                                             | all chargers for doing pcc work                                                                    | for foundation                                                                                                    |                                                                                                    | sqm            | 115.0000              | 1                    |                              |  |
| 4            | 4 3 All chargers for doing formwork for rcc foundation        |                                                                                                    |                                                                                                    | sqm                                                                                                    | 85.0000        | 1                     |                      |                              |  |
| 5            | 1.1                                                           | Earth work in oridinary soil with<br>7cm and laying in layers not ex                               | nin 50m, initial lead and 1.5m, initial lift including rought dressi<br>ceeding 0.3m in depth and as per direction of the Engineer-in-                                                             | ing and breaking clods to maximum 5cm to<br>charge per 100 cum.                                                                                        | cum            | 3000.0000             | 1                    | =                            |  |

3. Entering material Coefficient for item: After clicking pencil icon, entry screen for material coefficient will be displayed. Enter coefficient in text box displayed in front of required material. After entering coefficient value for all required material and then click on "Save" button. For editing coefficient value follow same steps. Only non-zero coefficient values will be considered for royalty calculation.

| АСК         | Click here to go back.        |                                       |   |      |                  |                         |
|-------------|-------------------------------|---------------------------------------|---|------|------------------|-------------------------|
| arch Work   |                               |                                       |   |      |                  |                         |
|             | Parent Work Number            | 213/834                               | Q |      | Г                |                         |
|             | Parent Work Description       | Bridge Test For Royalty Calculation . |   |      |                  | Enter coefficient value |
|             | Work Number                   | 213/834/1                             |   |      | L                |                         |
|             | Work Description              | Bridge Test For Royalty Calculation . |   |      |                  | J L                     |
| aterial Coe | fficient Details              |                                       |   |      |                  |                         |
| Sr. No.     | Item                          |                                       |   | Unit | Rate (in<br>Rs.) | Coefficient             |
| 1           | Cement                        |                                       |   | qtl  | 700.0            | 0.08                    |
| 2           | Laterite Stone                |                                       |   | cum  | 137.2            | 0.03                    |
| 3           | Sand                          |                                       |   | cum  | 27.44            | 0.                      |
| 4           | Moorum                        |                                       |   | cum  | 27.44            | 0.03                    |
| 5           | Quarry / Crusher Dust         |                                       |   | cum  | 27.44            | 0.0                     |
| 6           | Stone Product                 |                                       |   | cum  | 98.78            | 0.07                    |
| _           | Granite Product               |                                       |   | cum  | 98.78            | 0.01                    |
| 7           |                               |                                       |   | cum  | 580.0            | 0.0                     |
| 7           | Basic cost of WBM GR-II metal |                                       |   |      |                  |                         |

Activate Windows

35.0

35.0

130.0

0.1

0.6

0.8

4. Displaying entered coefficient: Go to Works ->Tendering -> Material Coefficient Entry. Search for work. Click Icon in "View Entered Coefficient" column displayed in front of item. After clicking screen with list of entered coefficient will be displayed.

| Entry of material coefficient disabled for item consumed in bill. To enable entry please delete item from bill. |              |                                                                                                   |                                                                                                    |      |                       |                      |                                |
|----------------------------------------------------------------------------------------------------|--------------|---------------------------------------------------------------------------------------------------|----------------------------------------------------------------------------------------------------|------|-----------------------|----------------------|--------------------------------|
| Search Work                                                                                                    | k            |                                                                                                   |                                                                                                    |      |                       |                      |                                |
|                                                                                                    |              | Parent Work Number                                                                                | 213/834 Q                                                                                                    |      |                       |                      |                                |
|                                                                                                    |              | Parent Work Description                                                                           | Bridge Test For Royalty Calculation .                                                                                                    |      |                       | click                | here to display                |
|                                                                                                    |              | Work Number                                                                                       | 213/834/1                                                                                                    |      |                       | ente                 | red coefficients               |
|                                                                                                    |              | Work Description                                                                                  |                                                                                                    |      |                       | Д                    |                                |
| Material Coefficient Entry                                                                                      |              |                                                                                                   |                                                                                                    |      |                       |                      |                                |
| Sr. No.                                                                                                    | Item<br>Code | Item Description                                                                                  |                                                                                                    | Unit | Agreement<br>Quantity | Enter<br>Coefficient | View<br>Entered<br>Coefficient |
| 1                                                                                                    | 2.3          | Earth work in hard soil or grave<br>andbreaking clods to maximum<br>department includingproper co | elly soil inembankment, roads, etc. within 50m. initial lead and1.5m. initial lift including rough dressing<br>1 5cm. to 7cm. and layingin layers not exceeding 0.3m. in depth and as perspecification approved by the<br>mpaction with H.R.R. (sectionmeasurement to be taken in the finished compactedsection of the fill). | cum  | 5000.0000             | 1                    | =                              |
| 2                                                                                                    | 1            | providing earth work excavatio                                                                    | n for foundation for the purpose building from existing GL to foundation bottom level(by machinary)                                                                                                    | sqm  | 250.0000              | 1                    | =                              |
| 3                                                                                                    | 2            | all chargers for doing pcc work                                                                   | for foundation                                                                                                    | sqm  | 115.0000              | 1                    | =                              |
| 4                                                                                                    | 3            | All chargers for doing formwork                                                                   | x for rcc foundation                                                                                                    | sqm  | 85.0000               | 1                    | =                              |
| 5                                                                                                    | 1.1          | Earth work in oridinary soil with<br>7cm and laying in layers not ex                              | hin 50m, initial lead and 1.5m, initial lift including rought dressing and breaking clods to maximum 5cm to<br>cceeding 0.3m in depth and as per direction of the Engineer-in-charge per 100 cum.                                                                                                    | cum  | 3000.0000             | 1                    | =                              |

| Se | earch Worl   | k                       |                              |      |               |       |             |      |
|----|--------------|-------------------------|------------------------------|------|---------------|-------|-------------|------|
|    |              | Parent Work Number      | 213/833                      |      | Q             |       |             |      |
|    |              | Parent Work Description | Roads test for material coe  |      |               |       |             |      |
|    |              | Work Number             | 213/833/1                    |      |               |       |             |      |
|    |              | Work Description        | Roads test for material coe. |      |               |       |             |      |
| М  | laterial Coe | efficient Details       |                              |      |               |       |             |      |
|    | Sr. No.      | Item                    |                              | Unit | Rate (in Rs.) |       | Coefficient |      |
|    | 1            | Cement                  |                              | qtl  |               | 700.0 |             | 0.08 |
|    | 2            | Laterite Stone          |                              | cum  |               | 180.0 |             | 0.5  |

cum

cum

cum

3

4

5

Granite Product

Quarry / Crusher Dust

Sand

5. Calculation of royalty: While entering recovery for bill, select transaction type as "Royalty". Total royalty amount as per entered coefficient will be calculated by system. Select & click on save.

| Bill Recover            | Bill Recoveries                                                                                                    |                    |                      |                         |                                          |                 |           |  |  |  |
|-------------------------|----------------------------------------------------------------------------------------------------|--------------------|----------------------|-------------------------|------------------------------------------|-----------------|-----------|--|--|--|
| (5(A)<br>Fields         | (5(A) and 5(B) Recoveries should be added prior to 8(B) Recoveries)<br>Fields marked with an asterisk * are required. |                    |                      |                         |                                          |                 |           |  |  |  |
| RA Bill Number * 2      |                                                                                                    |                    |                      |                         |                                          |                 |           |  |  |  |
| Recovery Type * Royalty |                                                                                                    |                    |                      |                         | ¥                                        |                 |           |  |  |  |
|                         | Recovery                                                                                                    | Column             | ○ 5(A) ○ 5(B) ○ 8(A) | © 8(B)                  |                                          |                 |           |  |  |  |
| Select Reco             | overy ( Bill Amount                                                                                                   | : <b>Rs. 423</b> 7 | (5.00)               |                         |                                          |                 | Amount in |  |  |  |
| Sr. No.                 |                                                                                                    |                    |                      |                         |                                          |                 |           |  |  |  |
| 51.10.                  | Select                                                                                                    | Depend             | lent On              | Class / Range           | Recovery                                 | Amount          | Remark    |  |  |  |
| 1                       | 8 Select                                                                                                    | Depend             | lent On              | Class / Range<br>-      | Recovery<br>56250.23 Rs.                 | Amount 56250.23 | Remark    |  |  |  |
| 1                       | Select       0                                                                                                    | Depend             | lent On              | Class / Range<br>-<br>- | Recovery<br>56250.23 Rs.<br>56250.23 Rs. | Amount 56250.23 | Remark    |  |  |  |
| 1                       | Select                                                                                                    | Depend             | lent On              | Class / Range<br>-<br>- | Recovery<br>56250.23 Rs.<br>56250.23 Rs. | Amount 56250.23 | Remark    |  |  |  |

6. Disabled entering material coefficient: Entry of material coefficient will be disabled if coefficient is entered for item & it is consumed in bill. To enable entry please delete the item first from bill.

| Entry of mat          | erial coef   | ficient disabled for item consumed i                                                                 | n bill. To enable entry please delete item from bill.                                                                                                    |      |                        |                      |                                |  |
|-----------------------|--------------|----------------------------------------------------------------------------------------------------|----------------------------------------------------------------------------------------------------|------|------------------------|----------------------|--------------------------------|--|
| Search Worl           | ¢            |                                                                                                    |                                                                                                    |      |                        |                      |                                |  |
|                       |              | Parent Work Number                                                                                   | 213/833 Q                                                                                                    |      |                        |                      |                                |  |
|                       |              | Parent Work Description                                                                              | Roads test for material coe. by ssatalekar                                                                                                    |      | Se                     | ome entries o        | lisabled as                    |  |
| Work Number 213/833/1 |              |                                                                                                    |                                                                                                    |      | item consumed in bill. |                      |                                |  |
|                       |              | Work Description                                                                                     | Roads test for material coe. by ssatalekar                                                                                                    |      |                        |                      |                                |  |
| Material Coe          | fficient En  | ntry                                                                                                 |                                                                                                    |      |                        | $\nabla$             |                                |  |
| Sr. No.               | Item<br>Code | Item Description                                                                                     |                                                                                                    | Unit | Agreement<br>Quantity  | Enter<br>Coefficient | View<br>Entered<br>Coefficient |  |
| 1                     | 2            | Providing & applying tack coat<br>sqm including cost, conveyance<br>as per the specification and dir | coat with 60/70 penetration grade of bitumen using bitumen pressure distributor at the rate of 0.20 kg per<br>e & any other taxes of materials and cost of all labour, T&P articles required for the work etc. all complete<br>ection of Engineer-in-charge.                                            | sqm  | 1837.5000              | 1                    | =                              |  |
| 2                     | 4            | Providing 6mm thick precoated<br>6.8K.g. of bitumen etc. comple<br>mix plant, tar boiler and labour  | seal coat type-B using 0.06cum of 6 mm size and down graded chips as per sieve analysis for 10sqm with<br>te to required line, level & grade including cost conveyance royalty of materials, hire charges of PRR,hot<br>• T&P etc. complete as per specification & direction of the Engineer-in-charge. | sqm  | 1837.5000              | 1                    | =                              |  |
| 3                     | 3            | Cement concrete (1:3:6) with                                                                         | 4 Cm. size hard granite metal                                                                                                    | cum  | 200.0000               | 1                    | =                              |  |
| 4                     | 14           | Filling in foundation and plinth                                                                     | with excavated materials, moorum including watering and ramming as directed by the Engineer-in-charge.                                                                                                    | cum  | 100.0000               | 1                    | =                              |  |
| 5                     | 18           | Extra lift of 1.5m of part thereo                                                                    | of over initial lift of 1.5m for turfing.                                                                                                    | sqm  | 100.0000               | 1                    | =                              |  |
| 6                     | 3            | Extra lift of 1.5m of part thereo                                                                    | of over initial lift of 1.5m for turfing.                                                                                                    |      | 1.0000                 | 1                    | =                              |  |

 Royalty calculation report: Go to Billing -> Reports -> Royalty Calculation. Select work & bill no. Click on "Show" to display report. Click on "Export" to download Pdf of report.

| Royalty Calculation Report |                                                        |  |  |  |  |  |
|----------------------------|--------------------------------------------------------|--|--|--|--|--|
| Work Number *              | 213/833/1 - Roads test for material coe. by ssatalekar |  |  |  |  |  |
| Bill Number *              | 2 🛛                                                    |  |  |  |  |  |
|                            | Show Export                                            |  |  |  |  |  |

## Royalty Calculation

Name Of Work : Roads test for material coe. by ssatalekar

| Work         | Number: 213/833/1 Bill No: 2                                                                                                    | Bill          | Date : 08   | -05-2020 |              |
|--------------|----------------------------------------------------------------------------------------------------|---------------|-------------|----------|--------------|
| <u>Sr.No</u> | Item Description                                                                                                    | Executed Qty  | <u>Unit</u> | Coeff.   | Total        |
| 1            | Providing 6mm thick precoated seal coat type-8<br>using 0.06cum of 6 mm size and down graded chips<br>as per sieve analysis for 10sqm with 6.8K.g. of<br>bitumen etc. complete to required line, level &<br>grade including cost conveyance royalty of | 500.00        | <u>sam</u>  | 2        | -            |
| 1.1          | materials, hire charges of PRR, hot mix plant, tar<br>boiler and labour T&P etc. complete as per<br>specification & direction of the Engineer-in-charge.                                                                                               |               | atl         | 0.0900   | 40.00        |
| 1.1          | Cement                                                                                                    | -             | 90          | 0.0000   | 40.00        |
| 1.2          | Moorum                                                                                                    | -             | cum         | 0.0500   | 25.00        |
| <u>1.3</u>   | <u>Quarry / Crusher Dust</u>                                                                                                    | 2             | cum         | 0.0500   | 25.00        |
| 1.4          | Granite Product                                                                                                    | 2             | cum         | 0.0800   | <u>40.00</u> |
| <u>1.5</u>   | Laterite Stone                                                                                                    | 2             | cum         | 0.0700   | 35.00        |
| 2            | Cement concrete (1:3:6) with 4 Cm. size hard<br>granite metal                                                                                                    | <u>100.00</u> | <u>cum</u>  | 2        | -            |
| <u>2.1</u>   | Cement                                                                                                    | 2             | <u>gtl</u>  | 0.0500   | <u>5.00</u>  |

Activate Go to Sett